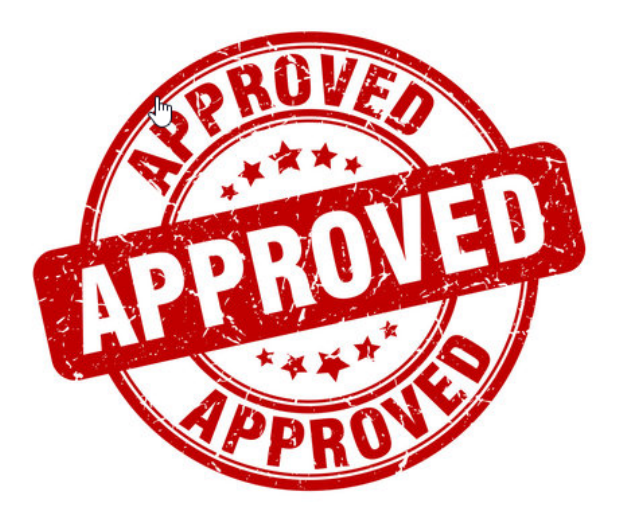

# **Covered Services Guide**

Steps on how to begin and complete the Concept Approval Process through the HRMS Contracting Out Process

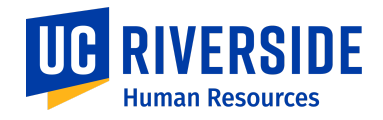

# **Concept Approval Guidelines**

Concept Approval is **required** for all Human Resource Management System (HRMS) requests for Covered Services\*.

- 1. Please begin at the Human Resources home page https://hr.ucr.edu/
- 2. Click on HR Service Request [outlined in green]

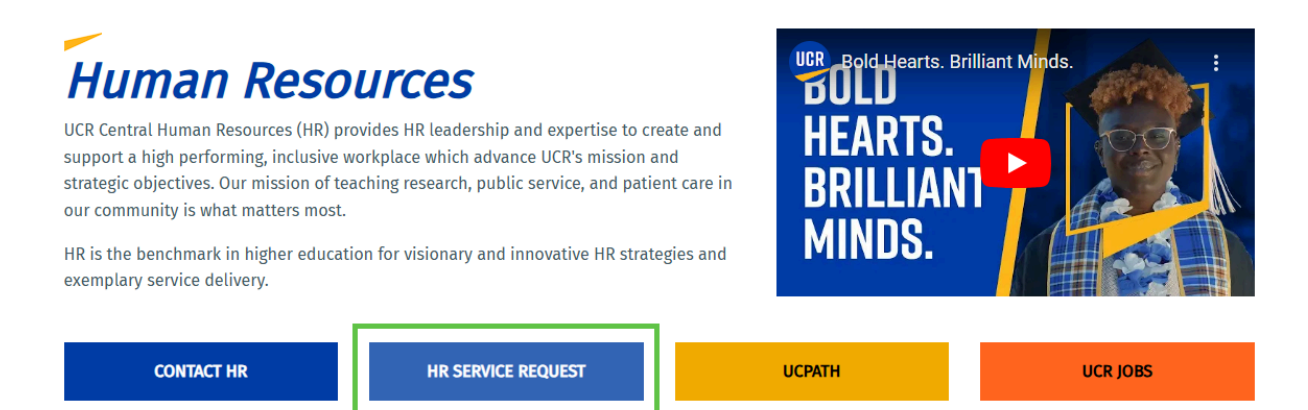

\*Exception is for emergency requests ONLY. For emergency requests, you still need to notify <u>coveredservices@ucr.edu</u> for instructions on how to proceed to HRMS.

- 3. Click on "Submit a Request [outlined in green]
  - a. Instructions on how to fill out the form are provided on the tab labeled Covered Services [outlined in yellow]

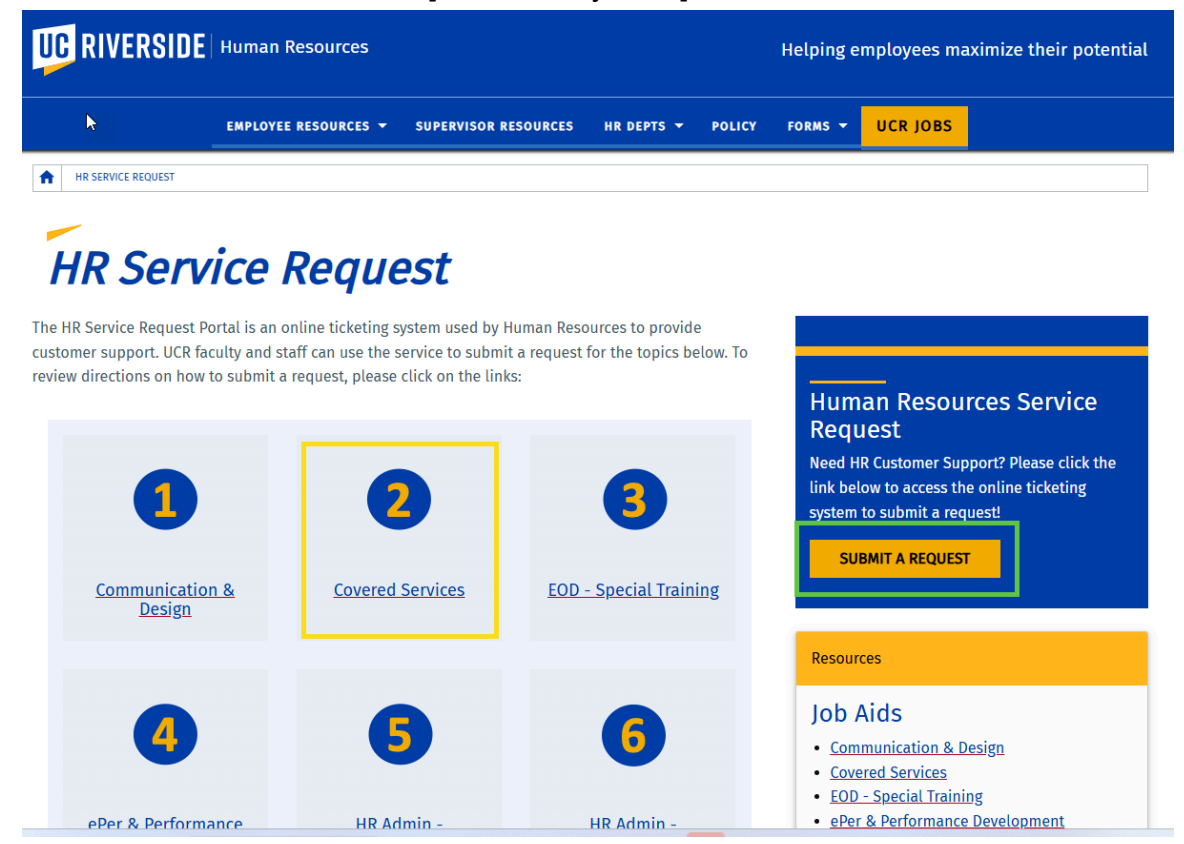

4. Click on HR Covered Services [outlined in green]

| <b>UC RIVERSIDE</b> Information Tec | chnology                        |                                                                     |                                                                                                    |              |                                                                                                   |
|-------------------------------------|---------------------------------|---------------------------------------------------------------------|----------------------------------------------------------------------------------------------------|--------------|---------------------------------------------------------------------------------------------------|
|                                     | ITS HOME                        | SYSTEM STATUS                                                       | MY DASHBOARD                                                                                               | su SUS       | AN UYEMURA                                                                                        |
| Hom                                 | ne 🕻 ITS                        |                                                                     |                                                                                                    | Search the S | Service Catalog Q                                                                                 |
| Cata<br>Human                       | alogs<br>In Resources Catalog 🔹 | Service Catalog                                                     |                                                                                                    |              |                                                                                                   |
| Cate<br>Empi<br>HRA<br>Polic        | egories                         | EOD -Special Training<br>Requests<br>EOD -Special Training Requests | HR ADMIN - CAT Donation                                                                                    | 1            | HR ADMIN - CAT Leave<br>HR ADMIN - CAT Leave                                                      |
|                                     |                                 | View Details                                                        | View Details                                                                                               |              | View Details                                                                                      |
|                                     |                                 | HR ADMIN - Rehired Retiree<br>HR ADMIN - Rehired Retiree            | HR Communication & De<br>To submit requests for Policy &<br>Strategic Initiatives:<br>Communication/Design | sign         | HR Covered Services<br>To submit requests for Policy &<br>Strategic Initiatives: Covered Services |
|                                     |                                 | View Details                                                        | View Details                                                                                               |              | View Details                                                                                      |
|                                     |                                 | HR ePer and Performance                                             | HR Policy Request                                                                                          |              | HR Systems and Project                                                                            |

## Concept Approval Online Form (also known as a SNOW ticket)

#### 5. Your information will be prepopulated except for "\*Subtype:" Choose "Concept Approval"

| Requestor (If requesting on behalf of another person, please enter name of individual ere) |   | Employee ID |
|--------------------------------------------------------------------------------------------|---|-------------|
| 🚯 Susan Uyemura 🗴 🗙                                                                        | ٣ | 0000100     |
| First Name                                                                                 |   | NetiD:      |
| Susan                                                                                      |   | Last Name   |
| Email                                                                                      | _ | Uyemura     |
| susan.uyemura@ucr.edu                                                                      |   | Department  |
| Nork Phone                                                                                 | _ | D01103      |
|                                                                                            |   |             |
|                                                                                            |   |             |

\* Priority

- 6. Please choose the level of priority.
- 7. Provide the following information:
  - a. Date of Service (when do you need this service to begin)
  - b. Type of Service Requested (custodial, laborer, etc.)
  - c. Name of the Vendor
  - d. Attach the estimate or quote from the vendor
  - e. Attach the email communication from the department that would normally provide the service explaining why they cannot provide the service.

| ký<br>Sub type:                                                                                                    |   |
|----------------------------------------------------------------------------------------------------|---|
| Concept Approval                                                                                                    | * |
| * Priority                                                                                                    |   |
| Critical                                                                                                    | - |
| Additonal Information                                                                                                    |   |
| Date of Services Requested:<br>Service Requested: (custodial, clerical)                                                                                                    |   |
| Name of Vendor:<br>Estimate/Quote attached<br>Excell ecomputing from the department that would normally provide the conice evolution why they cannot provide the conice (instification on why we need to contract out |   |
| - chan communication non-the department that would nonnaity provide the service explaining why they cannot provide the service / justification on why we need to contract out                                         |   |
|                                                                                                    |   |
|                                                                                                    |   |

#### 8. Click submit

## **Final Approval**

- 9. The requestor should receive a copy of this request [sample below]
  - a. **PDF this receipt** as proof you have Concept Approval.
  - b. The requestor will receive instructions on how to begin the HRMS Approval Process.

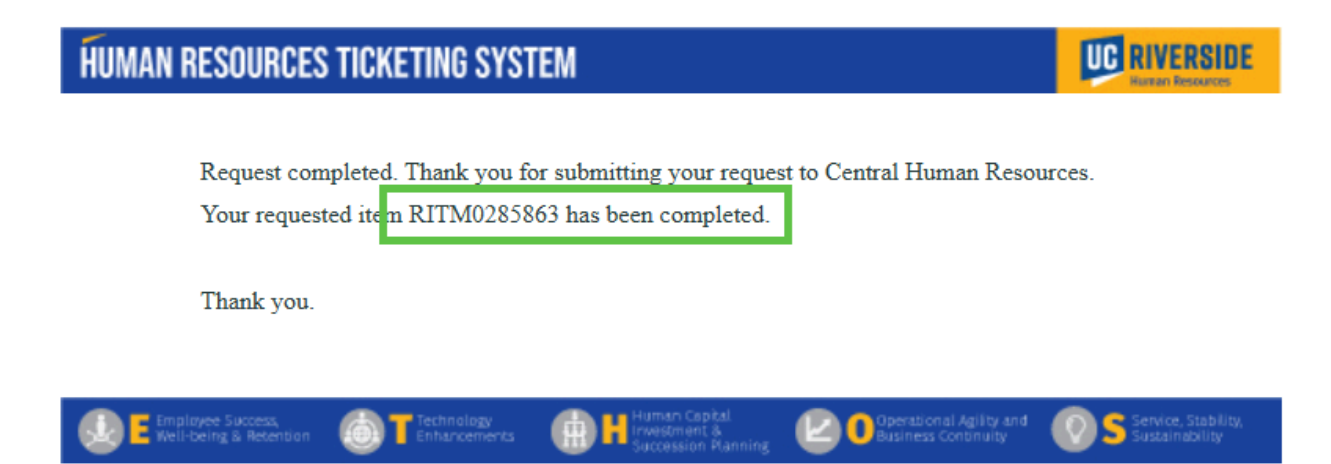

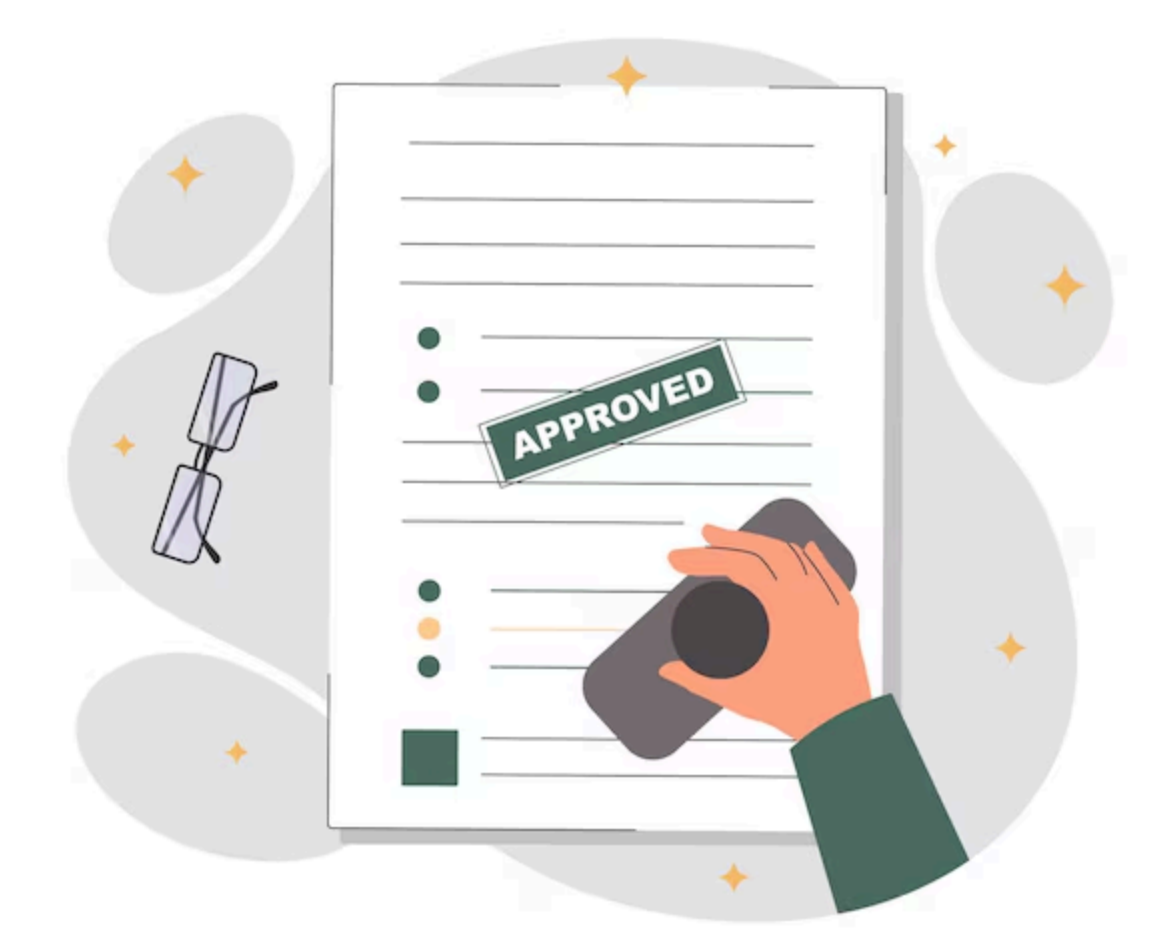

# HRMS Step-by-Step Guide

HRMS Contracting Out Process

# **HRMS Contracting Out Process**

HRMS Request (WIP) is required for any department to hire and work with any outside vendor. This request must be completed before the event or hiring outside help. If you have any questions, email <u>coveredservices@ucr.edu</u>.

## **Initiate Contracting Out HRMS Request**

1. To submit a Contracting Out HRMS Request\*\*, please go to this site: <u>https://hrms.ucr.edu/app/home</u>

#### 2. Select Contract Out

| UCR Human Resource Management System                                                                                                  |                                                                                                    |                                                                                                    |                                                        |                            |                   |  |  |
|----------------------------------------------------------------------------------------------------|----------------------------------------------------------------------------------------------------|----------------------------------------------------------------------------------------------------|--------------------------------------------------------|----------------------------|-------------------|--|--|
| НОМЕ                                                                                                    |                                                                                                    |                                                                                                    |                                                        | ₽                          | C                 |  |  |
| Welcome, Susan                                                                                                    |                                                                                                    |                                                                                                    |                                                        |                            |                   |  |  |
| Welcome to the UCR Human Reso<br>containing the following modules: .<br>Recruitment, Review, and Contract<br>for a brief description. | urces Management System (HRN<br>Job Code Information, Job Builde<br>t modules are only visible to you i | IS). The HRMS is a UCR developed Sta<br>r, Recruitment, Review, and Contract (<br>f you have a corresponding EACS role. | ff HR Software a<br>Dut. The Job Bui<br>Mouse over eac | Applica<br>Ider,<br>h modu | ation<br>ule tile |  |  |
| Job Code Information                                                                                                    | Contract Out                                                                                            |                                                                                                    |                                                        |                            |                   |  |  |

\*\*Before any department submits an HRMS (Human Resource Management System) request, Concept Approval is **required** for all Covered Services. If you have not received Concept Approval from Central Human Resources, <u>please do not submit a request</u>.

#### 3. Initiate New Contract

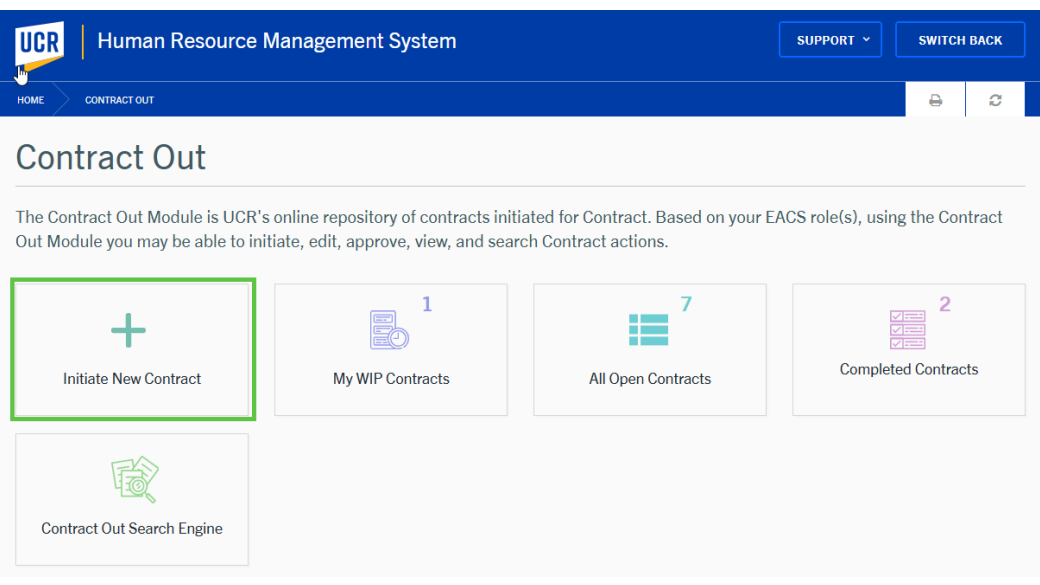

4. First, check the box "I have consulted with Workforce Compliance Specialist about this Contract Out Request." Checking this box means you have completed <u>Concept Approval</u> and should have a RITM ticket number. (see #8)

| Initiate a New Contract Out Request                                                                                                    |                                                                                                    |   |  |  |  |
|----------------------------------------------------------------------------------------------------|----------------------------------------------------------------------------------------------------|---|--|--|--|
| ☐ I have consulted with Workforce Compliance Specialist about this Contract Out Request.                                                                                                    |                                                                                                    |   |  |  |  |
| Requesting Department:                                                                                                    | Requesting Department *                                                                                      | • |  |  |  |
| Service Department:                                                                                                    | Service Department *                                                                                         | • |  |  |  |
| Concept Approval:<br>It is an emergency or other option qualifying for expedited review (no<br>It is not an emergency or other option qualifying for expedited review<br>Create Contract Out Request | Workforce Compliance concept approval required) <b>1</b><br>(Workforce Compliance concept approval required) |   |  |  |  |

- 5. Requesting Department: The requestor who is initiating this request selects their department.
- 6. Service Department: The department that would normally provide the service.

| Initiate a New Contract Out Request                                                                                                    |                  |                                                                                                    | × |
|----------------------------------------------------------------------------------------------------|------------------|----------------------------------------------------------------------------------------------------|---|
| I have consulted with Workforce Compliance Specialist about this Co                                                                                                    | ntract           | Out Request.                                                                                            |   |
| Requesting Department:                                                                                                    | 5                | Requesting Department *                                                                                 | * |
| Service Department:                                                                                                    | 6                | Service Department *                                                                                    | * |
| Concept Approval: <ul> <li>It is an emergency or other option qualifying for expedited review (r</li> <li>It is not an emergency or other option qualifying for expedited review</li> </ul> Create Contract Out Request | no Wor<br>ew (Wc | rkforce Compliance concept approval required) <b>1</b><br>rkforce Compliance concept approval required) |   |

## **Emergency HRMS Request**

Emergency request if the event will occur within less than 7 days and **does not require** Concept Approval. The requestor will need to provide a justification statement as to why this request is an emergency. [sample text provided in green outline] and **communicate** with the Workforce Specialist at <u>coveredservices@ucr.edu</u>

This is reserved for unique situations and should not be a common request.

| Initiate a New Contract Out Request                                                                                                    | ×                                                                                                    |                          |
|----------------------------------------------------------------------------------------------------|----------------------------------------------------------------------------------------------------|--------------------------|
| I have consulted with Workforce Compliance Specialist abo                                                                                              | ut this Contract Out Request.                                                                                                |                          |
| Requesting Department:                                                                                                    | Requesting Department *<br>D01039 ( School of Business Admin Ops )                                                           | -                        |
| Service Department:                                                                                                    | Service Department *<br>D01123 (Security Services)                                                                           | v                        |
| Concept Approval:                                                                                                    |                                                                                                    |                          |
| <ul> <li>It is an emergency or other option qualifying for expedite</li> <li>It is not an emergency or other option qualifying for expedite</li> </ul> | d review (no Workforce Compliance concept approval required) 🕄 dited review (Workforce Compliance concept approval required) |                          |
| Enter Emergency Justification Notes:                                                                                                    |                                                                                                    |                          |
| This event will occur within 7 days and we do not have the pe                                                                                          | ersonnel to cover our event.                                                                                                 |                          |
|                                                                                                    |                                                                                                    | 012 characters remaining |

Create Contract Out Request

7. Normal requests require the HR Service Request Ticket (RITM Ticket number, same as Concept Approval - sample provided see #8)

| Initiate a New Contract Out Request                                                                                                    |                                                                                                    | × |
|----------------------------------------------------------------------------------------------------|----------------------------------------------------------------------------------------------------|---|
| Ş                                                                                                    |                                                                                                    |   |
| Service Department:                                                                                                    | Service Department * D01123 (Security Services)                                                                                      |   |
| Concept Approval:                                                                                                    |                                                                                                    |   |
| <ul> <li>It is an emergency or other option qualifying for expo</li> <li>It is not an emergency or other option qualifying for</li> </ul> | edited review (no Workforce Compliance concept approval required)  expedited review (Workforce Compliance concept approval required) |   |
| Pre approval Attachment                                                                                                    |                                                                                                    |   |
|                                                                                                    | Uploaded Pre approval attachment 🗗 🍵                                                                                                 |   |
|                                                                                                    |                                                                                                    |   |
| Enter Pre approval Comment:                                                                                                    |                                                                                                    |   |
| Enter Pre approval Comment:<br>The RITM #0282294 <u>attached</u> and explains why this req                                                | uest is necessary.                                                                                                    | D |

8. Sample of **Concept Approval Ticket**. RITM Ticket # is in green. Please include this number in the purchase order.

Create Contract Out Request

| RESOURCES TICKETING SYS<br>Request completed. Thank you<br>Your requested iter RITM0284 | FTEM<br>for submitting your requ                     | uest to Central Human Reson<br>I.                                                             | UICCES.                                                                                                    |
|-----------------------------------------------------------------------------------------|------------------------------------------------------|-----------------------------------------------------------------------------------------------|----------------------------------------------------------------------------------------------------|
| Request completed. Thank you<br>Your requested iter RITM0284                            | for submitting your requ                             | uest to Central Human Reson<br>1.                                                             | urces.                                                                                                    |
|                                                                                         |                                                      |                                                                                               |                                                                                                    |
| Thank you.                                                                              |                                                      |                                                                                               |                                                                                                    |
| ipløyee Success,<br>Il-being & Retention T Enhancements                                 | Human Capital<br>Investment &<br>Succession Planning | Business Continuity                                                                           | Service, Stability,<br>Sustainability                                                                                           |
|                                                                                         | playee Success,<br>I-being & Recettion               | playee Suscess<br>Il-being & Recention T Enhancements III Human Capital<br>Succession Plannir | playee Success<br>Il-being & Recention T Enhancements III Human Capital<br>Il-being & Recention Capital Enhancements Continuity |

## **REQUESTOR RESPONSIBILITIES**

1. Once the requestor initiates the HRMS request, the screen will change to below. Everything in red must be addressed <u>before</u> the requestor can submit the request. The text in parentheses describes which tab to enter the required information.

|                                                                                                    | DUT MY WIP CO                                                                                                    | ONTRACTS                                                                                                    | CONTRACT OUT                                                                                                    |                                                                                                    |                                                           |                          |                     |                             | Ð                  | C      |
|----------------------------------------------------------------------------------------------------|----------------------------------------------------------------------------------------------------|----------------------------------------------------------------------------------------------------|----------------------------------------------------------------------------------------------------|----------------------------------------------------------------------------------------------------|-----------------------------------------------------------|--------------------------|---------------------|-----------------------------|--------------------|--------|
| contract                                                                                                    | t Out                                                                                                    |                                                                                                    |                                                                                                    |                                                                                                    |                                                           | 🕑 Upd                    | ate Service Departr | nent 🕋 C                    | ancel Contract Out | t Bac  |
| ontract ID: 24885570   Requesting Department: D01039 - School of Business Admin Ops   Service Department: D01123 - Security Services                                                                                   |                                                                                                    |                                                                                                    |                                                                                                    |                                                                                                    |                                                           |                          |                     |                             |                    |        |
| The contract out i                                                                                                    | s missing some re                                                                                                    | equired inforn                                                                                                    | nation. The fol                                                                                                    | lowing fields mu                                                                                                    | st be complet                                             | ed before the d          | contract out can l  | be complete                 | d.                 |        |
| Click to Collaps                                                                                                    | e                                                                                                    |                                                                                                    |                                                                                                    |                                                                                                    |                                                           |                          |                     |                             |                    |        |
| Service Description<br>Is the work site 10<br>Service Site: muss<br>Service Building:<br>Required Term of<br>This is a new service<br>Dollar Value of se<br>Annual Estimated<br>At least one Supp<br>Contract Out Requ | n: must be selecte<br>D+ miles from Main<br>t be selected (Servi<br>must be selected (Servi<br>Service Begin Date<br>Service End Date:<br>rice or extension to<br>rvice quoted by su<br>Dollar Value of se<br>lier Pricing: must b<br>uest for Quote: mu | ed (Service Info<br>n UCR Campus<br>ice Information<br>Service Informa<br>e: must be select<br>must be select<br>o existing servic<br>pplier: must be<br>rvice quoted by<br>be entered (Sen<br>st be uploaded | mation Tab)<br>or UCR property<br>Tab)<br>Tab)<br>tition Tab)<br>cted (Service Info<br>ed (Service Info<br>es: must be sele<br>selected (Servi<br>supplier: must<br>vice Information<br>(Contract Out A | r: must be selected<br>formation Tab)<br>rmation Tab)<br>teted (Service Info<br>ce Information Tat<br>be selected (Servi<br>ITab)<br>ttachments Tab) | d (Service Inforr<br>rmation Tab)<br>))<br>ce Information | mation Tab)<br>Tab)      |                     |                             |                    |        |
|                                                                                                    |                                                                                                    |                                                                                                    |                                                                                                    |                                                                                                    |                                                           |                          |                     |                             | Ne                 |        |
| Requesting<br>Department<br>Coordinator                                                                                                    | Service<br>Department<br>Coordinator                                                                                                    | HR<br>Compensation<br>Analyst                                                                                                    | Department<br>CAO/CFAO                                                                                                    | Department<br>Chair/Head/Dean                                                                                                    | Workforce<br>Compliance                                   | HR Talent<br>Acquisition | Central HR<br>(AVC) | Planning and<br>Budget (VC) | Procurement        | Histor |

a. **User Certification**. Please check this box. Once you click this box, the notification in the red box will disappear. This action is required at all approval levels.

| ۵<br>۲ | CONTRACT OUT CERTIFICATION     | Contract Out Certification                                                            |
|--------|--------------------------------|---------------------------------------------------------------------------------------|
| đ      | JUSTIFICATION                  | understand and certify the information entered meets the criteria for Contracting Out |
|        | SUPPLIER INFORMATION           |                                                                                       |
| i      | SERVICE INFORMATION            | Next Section >                                                                        |
| ľ      | SERVICE DEPARTMENT<br>RESPONSE |                                                                                       |
| 2      | WAGE PARITY                    |                                                                                       |
| 2      | PROCUREMENT                    |                                                                                       |
|        | CONTRACT OUT ATTACHMENTS       |                                                                                       |
| ø      | CONTRACT OUT COMMENTS          |                                                                                       |
| G      | REVIEW & SUBMIT                |                                                                                       |

b. Are you/staff affiliated with the supplier? Once you click this box, this notification in the red box will disappear.

c. **Supplier Information**. Use the blue box to select the vendor. If the vendor is not in the system, you can manually enter the data.

| <u></u> | CONTRACT OUT CERTIFICATION     | Supplier Information              |                         |  |  |  |
|---------|--------------------------------|-----------------------------------|-------------------------|--|--|--|
| Ē       | JUSTIFICATION                  | Are you/staff affiliated with the | ○ Yes ○ No              |  |  |  |
|         | SUPPLIER INFORMATION           | supplier? <b>()</b>               |                         |  |  |  |
| i       | SERVICE INFORMATION            | Supplier                          | Choose a supplier       |  |  |  |
| ľ       | SERVICE DEPARTMENT<br>RESPONSE |                                   | Enter Manually          |  |  |  |
| 2       | WAGE PARITY                    | Supplier Name                     | Supplier Name           |  |  |  |
| 2       | PROCUREMENT                    | Supplier Email                    | Supplier Email          |  |  |  |
|         | CONTRACT OUT ATTACHMENTS       | Supplier Representative           |                         |  |  |  |
| ø       | CONTRACT OUT COMMENTS          |                                   | Supplier Representative |  |  |  |
| G       | REVIEW & SUBMIT                | Supplier Phone Number             | Supplier Phone Number   |  |  |  |

#### 2. Service Information.

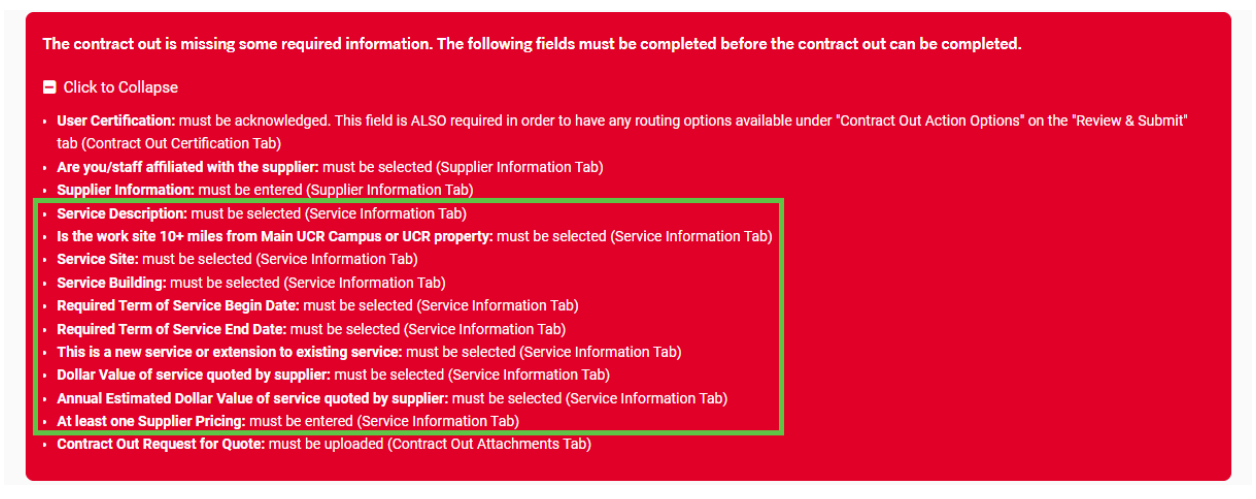

The information for this tab can be found on the estimate provided by the vendor.

| 2 | Ş. | CONTRACT OUT CERTIFICATION     | Service Information                                                                                                    |     |
|---|----|--------------------------------|----------------------------------------------------------------------------------------------------|-----|
|   | đ  | JUSTIFICATION                  |                                                                                                    |     |
|   |    | SUPPLIER INFORMATION           | Service Description:<br>Describe the service being provided and the specific work duties being performed by each of the people (supplier positi |     |
|   | i  | SERVICE INFORMATION            | 4000 characters remain                                                                                                    | ina |
|   | ľ  | SERVICE DEPARTMENT<br>RESPONSE |                                                                                                    | _   |
|   | ø  | WAGE PARITY                    | Is the work site 10+ miles from Main UCR Campus or UCR O Yes O No property:                                                                     |     |
|   | 2  | PROCUREMENT                    | Service Site    Service Building                                                                                                    | Ŧ   |
|   | 3  | CONTRACT OUT ATTACHMENTS       |                                                                                                    | -   |
|   | ø  | CONTRACT OUT COMMENTS          | Enter Begin Date (MM/DD/YYYY)                                                                                                    | 5   |
|   | 6  | REVIEW & SUBMIT                | Requested Term of Service:                                                                                                    |     |
|   |    |                                | Enter End Date (MM/DD/YYYY)                                                                                                    | 5   |

3. Input the information for the contracted employees [example: 5 individuals, 10 hours each, \$35.09 (wage parity rate); Security Guard–Click Add.

| This is a new servi                                                                                                  | ce or extension to existing servi                                      | ce?:                 | New O Exte                               | nsion                      |             |  |  |
|----------------------------------------------------------------------------------------------------|------------------------------------------------------------------------|----------------------|------------------------------------------|----------------------------|-------------|--|--|
| Dollar Value of service quoted by supplier:                                                                          |                                                                        |                      | 5000                                     |                            |             |  |  |
| Annual Estimated Dollar Value of service quoted by<br>supplier:                                                      |                                                                        |                      | Enter annual estimated dolla             | ar value here              |             |  |  |
| Supplier Pri                                                                                                    | cing                                                                   |                      |                                          |                            |             |  |  |
| Vendor Head<br>Count                                                                                                 | Estimated Hours<br>(Per Vendor Head Count)                             | Estimated<br>(Per Ve | Supplier Hourly Rate<br>ndor Head Count) | Supplier Position<br>Title | Action      |  |  |
|                                                                                                    |                                                                        |                      |                                          |                            | Ade         |  |  |
|                                                                                                    |                                                                        |                      |                                          | Previous Section           | Next Sectio |  |  |
| Add Su<br>Vendor<br>Enter vendor<br>5                                                                                | pplier Pricing<br>Head Count<br>or head count here *                   |                      |                                          |                            | ×           |  |  |
| Estima<br><sup>Enter estim</sup><br>10                                                                               | ted Hours (Per Vendor Hea<br>ated hours (per vendor head count) here * | ad Count)            |                                          |                            |             |  |  |
| Estimated Supplier Hourly Rate (Per Ver<br>Enter estimated supplier hourly rate (per vendor head count) her<br>35.09 |                                                                        | Per Vendor           | Head Count)                              |                            |             |  |  |
| 35.09                                                                                                    |                                                                        |                      |                                          |                            |             |  |  |

4. This tab is for all the attachments: Concept Approval, Estimate provided by the Vendor, and email from the service department explaining why they cannot provide this service.

| HOME CONTRACT OUT MY WIP CONTRACTS CONTRACT OUT                                                                                                    |                                      | Ð                           | C       |  |  |
|----------------------------------------------------------------------------------------------------|--------------------------------------|-----------------------------|---------|--|--|
| Construct Out                                                                                                    |                                      |                             |         |  |  |
| CONTRACT OUT                                                                                                    |                                      |                             |         |  |  |
| Contract ID: 24885570   Requesting Department: D01039 - School of Business Admin Ops   Service Department: D01123 - Security Services                                                   |                                      |                             |         |  |  |
| The contract out is missing some required information. The following fields must be completed be                                                                                        | efore the contract out can be con    | npleted.                    |         |  |  |
| Click to Collapse                                                                                                    |                                      |                             |         |  |  |
| • User Certification: must be acknowledged. This field is ALSO required in order to have any routing options                                                                            | available under "Contract Out Action | Options" on the "Review & ! | Submit" |  |  |
| tab (Contract Out Certification Tab)                                                                                                    |                                      |                             |         |  |  |
| Are you/start amiliated with the supplier: must be selected (Supplier Information Tab)     Supplier Information: must be entered (Supplier Information Tab)                             |                                      |                             |         |  |  |
| Service Description: must be selected (Service Information Tab)                                                                                                    |                                      |                             |         |  |  |
| <ul> <li>Is the work site 10+ miles from Main UCR Campus or UCR property: must be selected (Service Information<br/>Service Site: must be selected (Service Information Tab)</li> </ul> | n Tab)                               |                             |         |  |  |
| Service Building: must be selected (Service Information Tab)                                                                                                    |                                      |                             |         |  |  |
| Required Term of Service Begin Date: must be selected (Service Information Tab)                                                                                                    |                                      |                             |         |  |  |
| Required Term of Service End Date: must be selected (Service Information Tab)                                                                                                    |                                      |                             |         |  |  |
| This is a new service or extension to existing service: must be selected (Service Information Tab)                                                                                      |                                      |                             |         |  |  |
| <ul> <li>Dollar Value of service quoted by supplier: must be selected (Service Information Tab)</li> </ul>                                                                              |                                      |                             |         |  |  |
| • Annual Estimated Dollar Value of service quoted by supplier: must be selected (Service Information Tab)                                                                               |                                      |                             |         |  |  |
| At least one Supplier Pricing: must be entered (Service Information Tab)                                                                                                    |                                      |                             |         |  |  |
| Contract Out Request for Quote: must be unloaded (Contract Out Attachments Tab)                                                                                                    |                                      |                             |         |  |  |

| ©۲ |                                | Contract                   | Out Atta                                    | chments                          |                |                      |               |                          |
|----|--------------------------------|----------------------------|---------------------------------------------|----------------------------------|----------------|----------------------|---------------|--------------------------|
| B  | JUSTIFICATION                  |                            |                                             |                                  |                |                      |               |                          |
|    | SUPPLIER INFORMATION           | Maximum size p             | per file is 10MB                            |                                  |                |                      |               |                          |
| i  | SERVICE INFORMATION            |                            |                                             |                                  |                |                      |               |                          |
| Ð  | SERVICE DEPARTMENT<br>RESPONSE |                            | Drop a single file to upload.<br>(or click) |                                  |                |                      |               |                          |
| 2  | WAGE PARITY                    |                            |                                             |                                  |                |                      |               |                          |
| 2  | PROCUREMENT                    | L                          |                                             |                                  |                |                      |               |                          |
| 3  | CONTRACT OUT ATTACHMENTS       | Uploaded Atta              | chments                                     |                                  |                |                      |               |                          |
| ø  | CONTRACT OUT COMMENTS          | File                       | Туре                                        | Attachment Title                 | Uploaded<br>By | Date<br>Uploaded     | Comments      | Action                   |
| G  | REVIEW & SUBMIT                | Walking on<br>Sunshine.png | Other                                       | Email from Service<br>Department |                | 11/26/24<br>02:04 PM | ۰             | Ŵ                        |
|    |                                | FoodTruck.jpg              | Request For<br>Quote                        | Estimate Provided by<br>Vendor   |                | 11/26/24<br>02:04 PM |               | Û                        |
|    |                                | Approved.png               | Concept<br>Approval                         | Approved                         |                | 11/26/24<br>02:03 PM | •             | Ê                        |
|    |                                |                            |                                             |                                  |                | < Pre                | vious Section | Next Section <b>&gt;</b> |

5. If everything has been answered, the red box will be gone, and the requestor can submit the HRMS request.

a. **Check out the Contract Out option**. This option is used when the requestor has a question and is pausing the request. The requestor can "assign" this request to a specific person.

| Are the described services a<br>Can the described services  <br>Tab)<br>Service Department Mapag | ailable on the local campus service department: must be selected (Service<br>e performed within the required period of time by the local service depart<br>Resonnee: must be entered (Service Denartment Resonnee Tab) | e Department Response<br>: <b>ment:</b> must be selected (: | Tab)<br>Service Department Response              |
|--------------------------------------------------------------------------------------------------|----------------------------------------------------------------------------------------------------|-------------------------------------------------------------|--------------------------------------------------|
| HR Compensation Analyst J                                                                        | <b>b Code:</b> must be selected (Wage Parity Tab)                                                                                                    | Previous Section                                            | <ul> <li>P Contract Out Action Option</li> </ul> |
|                                                                                                  |                                                                                                    |                                                             | Check Out Contract Out                           |
| Requesting Service<br>Department Department<br>Coordinator Coordinator                           | HR Department Department Workforce HR Talent<br>Compensation CAO/CFAO Chair/Head/Dean Compliance Acquisition<br>Analyst                                                                                                | Central HR Planning<br>(AVC) Budget (                       | Submit to Service Department                     |
| CONTRACT OUT CERTIFIC                                                                            | Review & Submit                                                                                                    |                                                             |                                                  |
| JUSTIFICATION                                                                                    | ■ Justification                                                                                                    |                                                             |                                                  |
| SUPPLIER INFORMATION                                                                             | Supplier Information                                                                                                    |                                                             |                                                  |
| SERVICE INFORMATION                                                                              | Service Information                                                                                                    |                                                             |                                                  |
| SERVICE DEPARTMENT<br>RESPONSE                                                                   |                                                                                                    |                                                             |                                                  |
| WAGE PARITY                                                                                      | Service Information                                                                                                    |                                                             |                                                  |
| PROCUREMENT                                                                                      | Service Description:                                                                                                    |                                                             |                                                  |
| CONTRACT OUT ATTACHN                                                                             | NTS Describe the service being provided and the specific work dulies being performed by each of<br>The contractor will be providing tables and chairs with labor for setup.                                            | the people (supplier position titles) pr                    | ovi                                              |
| CONTRACT OUT COMMEN                                                                              | s                                                                                                    |                                                             | 2020 shares                                      |
| REVIEW & SUBMIT                                                                                  |                                                                                                    |                                                             | 3928 characters remainin                         |

6. Once you click "Submit to Service Department," you will see this image. I would add a brief comment to the next person in the cue so they understand the request.

| Submit to Service De                         | partment                                       | ×                        |
|----------------------------------------------|------------------------------------------------|--------------------------|
| Comments *<br>We are requesting approval for | security services on 10/1-10/3. Please approve | e as soon as possible.   |
|                                              |                                                |                          |
|                                              |                                                | 3402 characters remainir |

7. Once the requestor types in a short response and clicks "Submit," the requestor will see this image showing that the HRMS request is now in process.

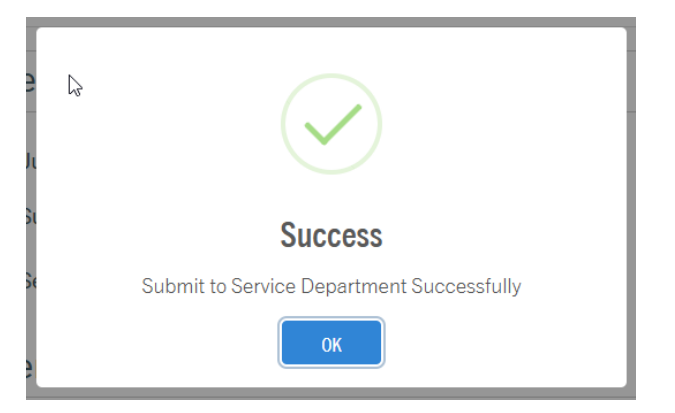

8. The requestor will receive an email within minutes.

| Noreply@ucr.edu<br>To: hrms-developers@ucr.edu<br>Cc: hrms-developers@ucr.edu; hrms-developers@ucr.edu                                                                                                    | C: ← Reply ≪ Reply all → Forward ⊗ I = …     Wed 11/27/2024 10:42 AM                                                                                                    |
|----------------------------------------------------------------------------------------------------|----------------------------------------------------------------------------------------------------|
| UCR Human Resource Management System                                                                                                    |                                                                                                    |
| HRMS Contract Out Routed to Service Department Coordinator by Request                                                                                                    | ing Department Coordinator                                                                                                    |
| Dear HRMS Contract Out Service Department Coordinator(s),                                                                                                    |                                                                                                    |
| The Contract Out Contract ID (24885570) has been Routed to Service Department Coordina<br>can be located in the HRMS Contract Out "MY WIP" queue for your review and action.                                                                                                    | tor by Requesting Department Coordinator . The Contract                                                                                                    |
| UCR Human Resources Managemen                                                                                                    | t <u>System (HRMS)</u>                                                                                                    |
| This email is an automated notification. The information transmitted in this email is intended for the person(s) to which it is<br>retransmission, dissemination or other use of or taking of any action in reliance upon this information by person(s) other th<br>contact the coresponding Degratiment SAA and delete the material from any computer. The sender email address is used<br>Delivery System as "Undeliverable". If necessary, please use the "Forward" email action to send this message to specific re | s addressed and may contain confidential and/or privileged material. Any review,<br>an the intended is prohibited. If you believe you have received this email in error, please<br>to receive replies; should you "Reply" to this email it will be returned to you by the Mail<br>cipients. |
| To: @ucr.edu<br>C. @ucr.edu                                                                                                    |                                                                                                    |
| UC RIVERSIDE                                                                                                    | © 2019 REGENTS OF THE UNIVERSITY OF CALIFORNIA                                                                                                    |

#### **Service Department Coordinator**

The HRMS request (also known as a WIP) is now in the Service Department Cue. The Service Department will have its tasks in the red box. All of these tasks must be completed before the Service Department can submit to the HR Compensation Analyst.

9. **User Certification**. Please check this box. Once you click this box, the notification in the red box will disappear.

| Со           | ontract Out                                                                                                    | <b>t</b> Back        |  |  |  |  |  |
|--------------|----------------------------------------------------------------------------------------------------|----------------------|--|--|--|--|--|
| Contra       | act ID: 24885570   Requesting Department: D01039 - School of Business Admin Ops   Service Department: D01123 - Security Services                                                                                                    |                      |  |  |  |  |  |
| The          | contract out is missing some required information. The following fields must be completed before the contract out can be completed.                                                                                                    |                      |  |  |  |  |  |
| E C          | Click to Collapse                                                                                                    |                      |  |  |  |  |  |
| • Us<br>tab  | ser Certification: must be acknowledged. This field is ALSO required in order to have any routing options available under "Contract Out Action Options" on t<br>b (Contract Out Certification Tab)                                              | he "Review & Submit" |  |  |  |  |  |
| • Are        | re the described services available on the local campus service department: must be selected (Service Department Response Tab)                                                                                                    |                      |  |  |  |  |  |
| • Ca<br>• Se | an the described services be performed within the required period of time by the local service department: must be selected (Service Department Respon<br>ervice Department Manager Response: must be entered (Service Department Response Tab) | lse Tab)             |  |  |  |  |  |
|              |                                                                                                    |                      |  |  |  |  |  |
|              |                                                                                                    | Next Section >       |  |  |  |  |  |
|              |                                                                                                    |                      |  |  |  |  |  |
|              | Requesting Service HR Department Department Workforce HR Talent Central HR Planning and Proc                                                                                                    | curement History     |  |  |  |  |  |
|              | Department Department Compensation CAO/CFAO Chair/Head/Dean Compliance Acquisition (AVC) Budget (VC)<br>Coordinator CoordInator Analyst                                                                                                    |                      |  |  |  |  |  |
|              |                                                                                                    |                      |  |  |  |  |  |
| <b>Q</b> -   | CONTRACT OUT CERTIFICATION Contract Out Certification                                                                                                    |                      |  |  |  |  |  |
| đ            | JUSTIFICATION                                                                                                    |                      |  |  |  |  |  |
|              | SUPPLIER INFORMATION                                                                                                    |                      |  |  |  |  |  |

10. If there are any issues or comments, the red arrow points to where the Service Department Coordinator *can add comments*. It is not required.

| Cor        | ntract Out                                              | t Back                                                                                                    |
|------------|---------------------------------------------------------|----------------------------------------------------------------------------------------------------|
| Contract   | t ID: 24885570   Requesting De                          | partment: D01039 - School of Business Admin Ops   Service Department: D01123 - Security Services                                                                                     |
|            |                                                         | <pre>Previous Section Next Section &gt;</pre>                                                                                                    |
|            | Requesting Service<br>Department Department Coordinator | HR Department Department Workforce HR Talent Central HR Planning and Procurement CAO/CFAO Chair/Head/Dean Compliance Acquisition (AVC) Budget (VC)                                   |
| <b>®</b> ₽ | CONTRACT OUT CERTIFICATION                              | Service Department Response                                                                                                    |
| B          | JUSTIFICATION                                           | Are the described services available on the local campus O Yes   No                                                                                                    |
|            | SUPPLIER INFORMATION                                    | service department?                                                                                                    |
| 1          | SERVICE INFORMATION                                     | Can the described services be performed within the Yes No<br>required period of time by the local service department?                                                                |
| Đ          | SERVICE DEPARTMENT<br>RESPONSE                          | Service Department Manager Response: (Please explain your response)                                                                                                    |
| 鄽          | WAGE PARITY                                             | Enter service oppartment manager response nere<br>Please see attached communication from the Service Department stating they are unable to provide personnel on the<br>dates needed. |
| 2          | PROCUREMENT                                             | 3873 characters remaining                                                                                                    |
| 3          | CONTRACT OUT ATTACHMENTS                                |                                                                                                    |
| ø          | CONTRACT OUT COMMENTS                                   | <pre> Previous Section Next Section &gt; </pre>                                                                                                    |
| 14         | REVIEW & SUBMIT                                         |                                                                                                    |

- 11. Notice the Service Department Coordinator has different options than the Requestor in the review and submit box.
  - a. **Check out the Contract Out option**. This option is used when the coordinator has a question and is pausing the request. The coordinator can "assign" this request to a specific person.
  - b. **Return Contract Out Request to Requesting Department.** This means the service coordinator is denying this request or has serious issues with this request.
  - c. Accept Contract Out Request. This action will move the request to the next person.

| Contract Out t Back |                                                                                                    |                                                                                                    |  |  |  |  |
|---------------------|----------------------------------------------------------------------------------------------------|----------------------------------------------------------------------------------------------------|--|--|--|--|
| Contrac             | Contract ID: 24885570   Requesting Department: D01039 - School of Business Admin Ops   Service Department: D01123 - Security Services |                                                                                                    |  |  |  |  |
|                     |                                                                                                    | < Previous Section<br>Previous Section                                                                                                    |  |  |  |  |
|                     |                                                                                                    | Check Out Contract Out                                                                                                    |  |  |  |  |
|                     | Requesting Service<br>Department Department Com                                                                                       | HR Department Department Workforce HR Talent Central HR Planning Return Contract Out Request to Requesting Department<br>Department CAD/CFAD Chair/Head/Dean Compliance Acquisition (AVC) Budget (                                                               |  |  |  |  |
|                     | Coordinator Coordinator A                                                                                                    | nalyst Accept Contract Out Request                                                                                                    |  |  |  |  |
| ş"                  | CONTRACT OUT CERTIFICATION                                                                                                    | Review & Submit                                                                                                    |  |  |  |  |
| R                   | JUSTIFICATION                                                                                                    |                                                                                                    |  |  |  |  |
|                     | SUPPLIER INFORMATION                                                                                                    | Supplier Information                                                                                                    |  |  |  |  |
| i                   | SERVICE INFORMATION                                                                                                    | Service Information                                                                                                    |  |  |  |  |
| ď                   | SERVICE DEPARTMENT<br>RESPONSE                                                                                                    |                                                                                                    |  |  |  |  |
| <b>B</b>            | WAGE PARITY                                                                                                    | Service Information                                                                                                    |  |  |  |  |
| ٩                   | PROCUREMENT                                                                                                    | Service Description:                                                                                                    |  |  |  |  |
|                     | CONTRACT OUT ATTACHMENTS                                                                                                    | Describe the service being provided and the specific work duties being performed by each of the people (supplier position titles) providing the service.<br>We need security services during the Regents Meeting held on our campus, October 1- October 3, 2024. |  |  |  |  |
| ø                   | CONTRACT OUT COMMENTS                                                                                                    | 9000 characters remaining                                                                                                    |  |  |  |  |
| G                   | REVIEW & SUBMIT                                                                                                    |                                                                                                    |  |  |  |  |
|                     |                                                                                                    | Is the work site 10+ miles from Main UCR Campus or UCR Ves No                                                                                                    |  |  |  |  |

12. Once you click "Accept Contract Out Request," you will see this image. The next stage is for Wage Parity. The estimate provided should provide the Wage Parity.

| 3         | Accept Contract Out Request                                                                    | ×                    |
|-----------|------------------------------------------------------------------------------------------------|----------------------|
| 1/        | Comments *<br>We agree we cannot provide these services. Please proceed with the HRMS request. | C                    |
| кт<br>И Е | Accept Contract Out Request Close                                                              | characters remaining |

13. Once the coordinator types in a short response and clicks "Submit," the coordinator will see this image showing that the HRMS request is now in process.

| ι | Success                                  |
|---|------------------------------------------|
|   | Accept Contract Out Request Successfully |
|   | ОК                                       |

14. The Service Department Coordinator (along with the requestor) will receive this email.

| N         noreply@ucr.edu           To: hrms-developers@ucr.edu; hrms-developers@ucr.edu; hrms-developers@ucr.edu           Cc: hrms-developers@ucr.edu; hrms-developers@ucr.edu                                                                                                    | ⓒ ← Reply ≪ Reply all → Forward   🔗 💩   📰   …<br>Wed 11/27/2024 4:30 PM                                                                                                    |
|----------------------------------------------------------------------------------------------------|----------------------------------------------------------------------------------------------------|
| UCR   Human Resource Management System                                                                                                    |                                                                                                    |
| HRMS Contract Out Accepted by Service Department Coordinator                                                                                                    |                                                                                                    |
| Dear HRMS Contract Out HR Compensation Analyst(s),                                                                                                    |                                                                                                    |
| The Contract Out Contract ID (24885570) has been Accepted by Service Department Coordi<br>HRMS Contract Out "MY WIP" queue for your review and action.                                                                                                    | inator Sumita Roy Chowdhury. The Contract can be located in the                                                                                                    |
| UCR Human Resources Management                                                                                                    | <u>t System (HRMS)</u>                                                                                                    |
| This email is an automated notification. The information transmitted in this email is intended for the person(s) to which it is<br>retransmission, dissemination or other use of or taking of any action in reliance upon this information by person(s) other tha<br>contact the corresponding <u>Department SAA</u> and delete the material from any computer. The sender email address is unable<br>Delivery System as "Undeliverable". If necessary, please use the "Forward" email action to send this message to specific re | s addressed and may contain confidential and/or privileged material. Any review,<br>an the intended is prohibited. If you believe you have received this email in error, please<br>to receive replies; should you "Reply" to this email it will be returned to you by the Mail<br>cripients. |
| To: @ucr.edu; @ucr.edu; @ucr.edu                                                                                                    |                                                                                                    |
| UG RIVERSIDE                                                                                                    | © 2019 REGENTS OF THE UNIVERSITY OF CALIFORNIA                                                                                                    |

### **HR** Compensation Analyst

The focus of the HR Compensation Analyst is to verify that the vendor has met the Wage Parity Benefit (WPB). The HRMS request (also known as a WIP) is now in the HR Compensation Cue.

15. **User Certification**. Please check this box. Once you click this box, the notification in the red box will disappear.

| ~ ~                                                                                                    | ntract Out                                                                                                    |                                                                                                    | t Back      |  |
|----------------------------------------------------------------------------------------------------|----------------------------------------------------------------------------------------------------|----------------------------------------------------------------------------------------------------|-------------|--|
| Contra                                                                                                    | act ID: 24885570   Requesting Dep                                                                                                    | partment: D01039 - School of Business Admin Ops   Service Department: D01123 - Security Services                                                                                                    |             |  |
| The                                                                                                    | contract out is missing some requ                                                                                                    | ired information. The following fields must be completed before the contract out can be completed.                                                                                                    |             |  |
| <b>=</b> c                                                                                                    | Click to Collapse                                                                                                    |                                                                                                    |             |  |
| • Us<br>ta                                                                                                    | ser Certification: must be acknowledg<br>b (Contract Out Certification Tab)                                                                                                    | ed. This field is ALSO required in order to have any routing options available under "Contract Out Action Options" on the "Revie                                                                                                    | w & Submit" |  |
| • H                                                                                                    | R Compensation Analyst Job Code: m                                                                                                    | ust be selected (Wage Parity Tab)                                                                                                    |             |  |
|                                                                                                    | Next                                                                                                    |                                                                                                    |             |  |
|                                                                                                    |                                                                                                    |                                                                                                    |             |  |
|                                                                                                    |                                                                                                    |                                                                                                    |             |  |
|                                                                                                    | <b>—</b>                                                                                                    |                                                                                                    | Ð           |  |
|                                                                                                    | Requesting Service<br>Department Department Con<br>Coordinator Coordinator                                                                                                    | HR Department Department Workforce HR Talent Cantral HR Planning and Procurement<br>npensation CAO/CFAO Chair/Heed/Deen Compliance Acquisition (AVC) Budget (VC)<br>Analyst                                                                                                    | History     |  |
|                                                                                                    | Requesting Service<br>Department Department Coordinator Coordinator                                                                                                    | R         Department         Department         Workforce         HR Talent         Central HR         Planning and         Procurement           Analyst         CAO/CFAO         Chair/Head/Dean         Compliance         Acquisition         (AVC)         Budget (VC)                                                                                                    | History     |  |
| Contract ID: 24885570   Requesting Department: D01039 - School of Business Admin Ops   Service Department: D01123 - Security Services  The contract out is missing some required information. The following fields must be completed before the contract out can be completed.  Click to Collapse  User Certification: must be acknowledged. This field is ALSO required in order to have any routing options available under 'Contract Out Action Options' on the 'Review & Sultable Contract. Out Certification Tab)  Requesting Service IIR Department Compensation Department Workforce HR Talent Central HR Planning and Procurement Budget (VC)  Requesting Department Coordinator Coordinator Analyst  Contract Out Certification  Contract Out Certification  Contract Out Ce | History                                                                                                    |                                                                                                    |             |  |
| 19                                                                                                    | Requesting<br>Department         Service<br>Department         Continue           Coordinator         Coordinator         Contract out certification           JUSTIFICATION         SUPPLIER INFORMATION | Image: CAO/CFAO         Department         Workforce         HR Talent         Central HR         Planning and         Procurement           Analyst         CAO/CFAO         Chair/Head/Dean         Compliance         Acquisition         (AVC)         Budget (VC)         Procurement           Contract Out Certification         Image: Contract on the information entered meets the criteria for Contracting Out.         Image: Contracting Out.         Image: Contracting Out. | History     |  |

16. **Wage Parity Tab.** The HR Compensation Analyst is responsible for selecting the correct job and matching the wages to ensure wage benefit parity.

| Со     | ntract Out                                                                   |                                                |                                                    |                                           |                                   | t Bac           |
|--------|------------------------------------------------------------------------------|------------------------------------------------|----------------------------------------------------|-------------------------------------------|-----------------------------------|-----------------|
| Contra | ct ID: 24885570   Requesting Dep                                             | artment: D01039 - Scho                         | ool of Business Admin Ops   Se                     | rvice Department: D01123 - S              | ecurity Services                  |                 |
|        |                                                                              |                                                |                                                    |                                           | Previous Secti                    | on Next Section |
|        | Requesting Service<br>Department Department Com<br>Coordinator Coordinator A | HR Department<br>pensation CAO/CFAO<br>inalyst | Department Workforce<br>Chali/Head/Dean Compliance | HR Talent Central HR<br>Acquisition (AVC) | Planning and Procu<br>Budget (VC) | rement Histor   |
| ¢۳     | CONTRACT OUT CERTIFICATION                                                   | Wage Parit                                     | у                                                  |                                           |                                   |                 |
| B      | JUSTIFICATION                                                                | Requesting D                                   | epartment                                          |                                           |                                   |                 |
|        | SUPPLIER INFORMATION                                                         | Vendor Head                                    | Estimated Hours                                    | Estimated Supplier Hou                    | ırly Rate Suj                     | oplier Position |
| i      | SERVICE INFORMATION                                                          | Count                                          | (Per Vendor Head Count)                            | (Per Vendor Head Co                       | ount)                             | Title           |
| D      | SERVICE DEPARTMENT<br>RESPONSE                                               | 5                                              | 10                                                 | \$35.09                                   | Sec                               | curity Guard    |
| 2      | WAGE PARITY                                                                  | HR Compense                                    | ation Analyst                                      |                                           |                                   |                 |
| 2      | PROCUREMENT                                                                  | Supplier Position<br>Title                     | Job Code                                           | Job Code<br>Description                   | Parity Hourly<br>Rate             | Total Cost      |
| 3      | CONTRACT OUT ATTACHMENTS                                                     | Security Guard                                 | Choose a Job Code<br>005327                        | × SCRTY GUARD                             | \$31.34                           | \$1,754.50      |
| Ð      | CONTRACT OUT COMMENTS                                                        |                                                |                                                    |                                           |                                   |                 |
| G      | REVIEW & SUBMIT                                                              |                                                |                                                    |                                           | Grand Total                       | \$1,754.50      |
|        |                                                                              |                                                |                                                    |                                           | Previous Secti                    | on Next Section |

- 16. Notice the HR Compensation Analyst has the same options as the coordinator in the review and submit box.
  - a. **Check out the Contract Out option**. This option is used when the coordinator has a question and is pausing the request. The coordinator can "assign" this request to a specific person.
  - b. Return Contract Out Request to Requesting Department. This means the service coordinator is denying this request or has serious issues with this request.
  - c. Accept Wage Parity. This action will move the request to the next person.

\*\* **Emergency Request.** If this request is an emergency request, this request will automatically skip CAO/CFAO and Department Chair/Head/Dean [outlined in blue] and go to the Workforce Compliance [outlined in yellow].

| Contract Out                                    | t Back                                                                                                    |
|-------------------------------------------------|----------------------------------------------------------------------------------------------------|
| Contract ID: 24885570   Requesting Dep          | partment: D01039 - School of Business Admin Ops   Service Department: D01123 - Security Services                                                                                                    |
|                                                 | Previous Section Previous Section Previous Contract Out Action Options                                                                                                    |
|                                                 | Check Out Contract Out                                                                                                    |
| Requesting Service<br>Department Department Com | HR Department Department Workforce HR Talent Central HR Planning Return Contract Out Request to Requesting Department neneration CAV(CFAQ Chair(Head/Dear Compliance Acquisition (AVC) Budget 0                                                                  |
| Coordinator Coordinator                         | Analyst Approve Wage Parity                                                                                                    |
| CONTRACT OUT CERTIFICATION                      | Review & Submit                                                                                                    |
| JUSTIFICATION                                   |                                                                                                    |
| SUPPLIER INFORMATION                            | Supplier Information                                                                                                    |
| i SERVICE INFORMATION                           |                                                                                                    |
| SERVICE DEPARTMENT<br>RESPONSE                  | Service mornation                                                                                                    |
| WAGE PARITY                                     | Service Information                                                                                                    |
|                                                 | Service Description-                                                                                                    |
| CONTRACT OUT ATTACHMENTS                        | Describe the service being provided and the specific work duties being performed by each of the people (supplier position titles) providing the service.<br>We need security services during the Regents Meeting held on our campus, October 1- October 3, 2024. |
| CONTRACT OUT COMMENTS                           | 3900 characters remaining                                                                                                    |
|                                                 |                                                                                                    |

17. Once you click "Accept Contract Out Request," you will see this image. The next stage is for CAO/CFAO. Type in a short comment and Approve Wage Parity.

| Approve Wage Parity                     | ×                         |
|-----------------------------------------|---------------------------|
| Comments *<br>Wage Parity has been met. | 3474 characters remaining |
| Approve Wage Parity Close               |                           |

18. Once the HR Compensation analyst types in a short response and clicks "Submit," the HR Compensation analyst will see this image showing that the HRMS request is now in process.

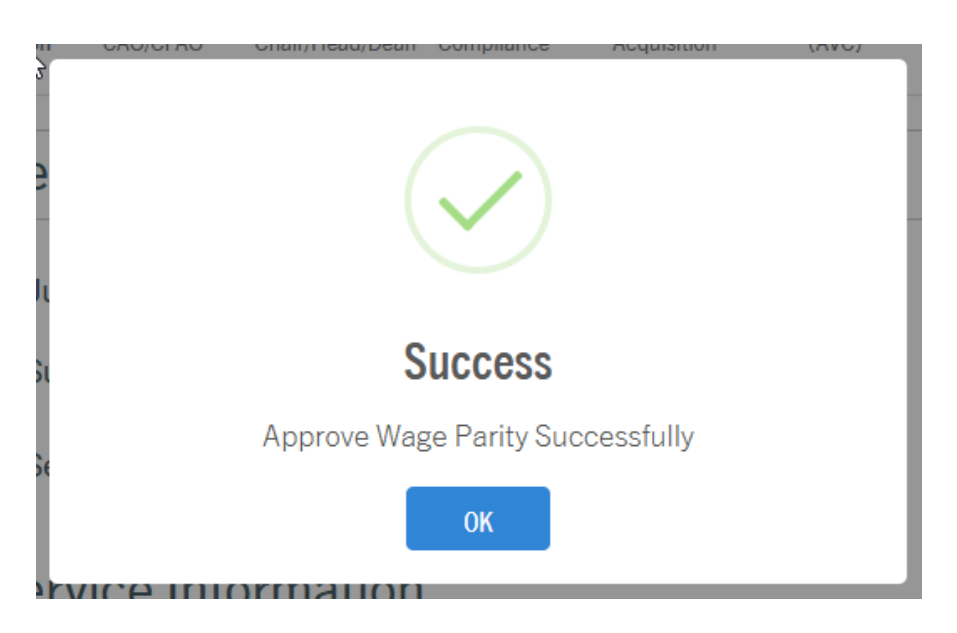

### 19. The HR Compensation Analyst (along with the requestor) will receive this email.

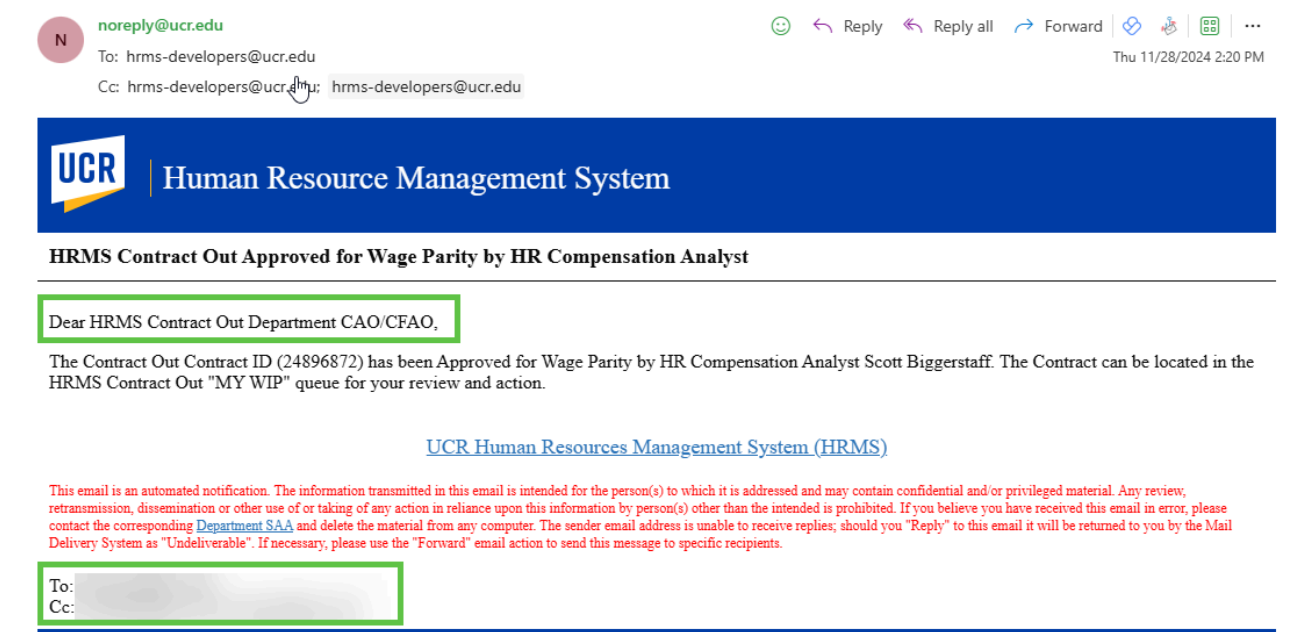

**UC** RIVERSIDE

© 2019 REGENTS OF THE UNIVERSITY OF CALIFORNIA

## CAO / CFAO

Once the HRMS request reaches the CAO / CFAO cue, there are no tasks to be completed except for "user certification." The role of this person is to verify that this request is required.

20. **User Certification**. Please check this box. Once you click this box, the notification in the red box will disappear.

| Со                                                                                                    | ntract                    | Out                                                                                                    |               |               |                     |                |               |                 |              |   | t Back         |
|----------------------------------------------------------------------------------------------------|---------------------------|----------------------------------------------------------------------------------------------------|---------------|---------------|---------------------|----------------|---------------|-----------------|--------------|---|----------------|
| Contra                                                                                                    | ct ID: 3458742            | 2   Requestin                                                                                                    | g Department: | ORG13 - Schoo | ol of Business   Se | ervice Departi | ment: D01123  | - Security Serv | ices         |   |                |
|                                                                                                    |                           |                                                                                                    |               |               |                     |                |               |                 |              | N | lext Section > |
|                                                                                                    |                           |                                                                                                    |               |               |                     | 1              |               |                 |              |   |                |
| Contract Out         Requesting       Service       HR       Department       Outract Out Certrial HR       Department       Central HR       Planning and         Department       Coordinator       Coordinator       Coordinator       Central Certrial HR       Planning and         View       Contract out certrification       Department       Central Certrification       Planning and         View       Contract out certrification       Coordinator       Central Certrification       Planning and         View       Department       Department       Central Certrification       Central Certrification         View       Department       Contract out certification       Central Certification       Central Certification         View       Supplier INFORMATION       Central and certify the information entered meets the criteria for Contracting Out         View       Supplier INFORMATION       Certification       Certification         View       Supplier INFORMATION       Certification       Certification | Procurement               | +9<br>History                                                                                                    |               |               |                     |                |               |                 |              |   |                |
|                                                                                                    | Department<br>Coordinator | is State 1 Requesting Department: ORG13 - School of Business   Service Department: D01123 - Security Services          ing       Service       HR       Department       Department       Department       Department       Central HR       Planning and       Procurement       Hist         ent       Department       Compensation       CAO/CFAO       Chair/Head/Dean       Workforce       HR Talent       Central HR       Planning and       Procurement       Hist         coordinator       Analyst       Contract Out Certification       Contract Out Certification       Inderstand and certify the information entered meets the criteria for Contracting Out. |               |               |                     |                |               |                 |              |   |                |
|                                                                                                    | obortainator              | ocordinator                                                                                                    | , maryor      |               |                     |                |               |                 |              |   |                |
| <u></u>                                                                                                    | CONTRACT OL               | JT CERTIFICAT                                                                                                    |               | ntract O      | ut Certifi          | cation         |               |                 |              |   |                |
| đ                                                                                                    | JUSTIFICATION             | N                                                                                                    |               | nderstand and | certify the inform  | nation entere  | d meets the c | iteria for Cont | racting Out  |   |                |
|                                                                                                    | SUPPLIER INF              | ORMATION                                                                                                    |               |               | oerary are intom    |                |               |                 | luoting out. |   |                |
| i                                                                                                    | SERVICE INFO              | RMATION                                                                                                    |               |               |                     |                |               |                 |              | N | lext Section > |

21. The CAO / CFAO can check out, approve or deny. If the CAO / CFAO denies this request, it will return to the requestor and the process either needs to begin again or be canceled.

| Co         | ntract Out                                      |                                                                                                    | t Back          |
|------------|-------------------------------------------------|----------------------------------------------------------------------------------------------------|-----------------|
| Contra     | ct ID: 24896872   Requesting Dep                | artment: D01039 - School of Business Admin Ops   Service Department: D01123 - Security Services                                                                                                    |                 |
|            |                                                 | Previous Section                                                                                                    | Options 👻       |
|            |                                                 | Check Out Contract Out                                                                                                    | 9               |
|            | Requesting Service<br>Department Department Com | HR Department Department Workforce HR Talent Central HR Planning Approve<br>pensation CA0/CFA0 Chair/Head/Dean Compliance Acquisition (AVC) Budget (                                                           | History         |
|            | Coordinator Coordinator A                       | Deny                                                                                                    |                 |
| <b>بال</b> | CONTRACT OUT CERTIFICATION                      | Review & Submit                                                                                                    |                 |
| B          | JUSTIFICATION                                   |                                                                                                    |                 |
|            | SUPPLIER INFORMATION                            | Supplier Information                                                                                                    |                 |
| i          | SERVICE INFORMATION                             | Service Information                                                                                                    |                 |
| Ð          | SERVICE DEPARTMENT<br>RESPONSE                  |                                                                                                    |                 |
| 郾          | WAGE PARITY                                     | Service Information                                                                                                    |                 |
| 2          | PROCUREMENT                                     | Sanijes Dasentolon                                                                                                    |                 |
| 3          | CONTRACT OUT ATTACHMENTS                        | Describe the service being provided and the specific work duties being performed by each of the people (supplier position titles) providing the service.<br>This request is for security on October 1-3, 2024. |                 |
| ø          | CONTRACT OUT COMMENTS                           | 3950 chara                                                                                                    | cters remaining |
| G          | REVIEW & SUBMIT                                 |                                                                                                    |                 |
|            |                                                 | Is the work site 10+ miles from Main UCR Campus or UCR   Ves  No                                                                                                    |                 |

22. Once you click "Accept Contract Out Request," you will see this image. The next stage is for the Chair/Head/Dean. Type in a short comment and Approve.

|            | on any month of the out | oompnance | roquonion | (/14/0) | Dudgor(VO)           |
|------------|-------------------------|-----------|-----------|---------|----------------------|
| Approve    |                         |           |           |         | ×                    |
| Approve    |                         |           |           |         |                      |
| Comments * |                         |           |           |         |                      |
| Lapprovo   |                         |           |           |         |                      |
| Гарргоче.  |                         |           |           |         | G                    |
|            |                         |           |           | 3489    | characters remaining |

23. Once the CAO/CFAO types in a short response and clicks "Submit," the CAO/CFAO will see this image showing that the HRMS request is now in process.

|    | Doparation | Dopartmont | 1011000       | int foront | oomarin |
|----|------------|------------|---------------|------------|---------|
| Ŕ  |            |            |               |            |         |
|    |            |            |               |            |         |
| -  |            |            | $\checkmark$  |            |         |
| Ji |            |            | <b>.</b>      |            |         |
|    |            |            | Success       |            |         |
| Si |            |            |               |            |         |
|    |            | Appro      | ove Successfu | illy       |         |
| Se |            |            | ОК            |            |         |
|    |            |            |               |            |         |

#### Head/Dean/Chair

In the Head/Dean/Chair cue, there are no tasks to be completed except for "user certification." The role of this person is to verify that this request is required.

24. **User Certification**. Please check this box. Once you click this box, the notification in the red box will disappear.

| Со     | ntract Out                                                                                                    | t Back                                                                                  |
|--------|----------------------------------------------------------------------------------------------------|-----------------------------------------------------------------------------------------|
| Contra | ct ID: 34587422   Requesting D                                                                                                    | partment: ORG13 - School of Business   Service Department: D01123 - Security Services   |
|        |                                                                                                    | Next Section >                                                                          |
| ĨĨ.    | Contract Out       t Back         Contract ID: 34587422   Requesting Department: ORG13 - School of Business   Service Department: D01123 - Security Services       Next Section >         Requesting       Service       HR       Department       Department       Contract ID: 34587422   Requesting Department       Next Section >         Requesting       Service       HR       Department       Department       Department       Contract Out Central HR       Planning and       Procurement       History         Service       Ocordinator       Analyst       Contract Out Certification       Interstand and certify the information entered meets the criteria for Contracting Out.       Inderstand and certify the information entered meets the criteria for Contracting Out. |                                                                                         |
| ×      |                                                                                                    |                                                                                         |
| B      | JUSTIFICATION                                                                                                    | I understand and certify the information entered meets the criteria for Contracting Out |
|        | SUPPLIER INFORMATION                                                                                                    |                                                                                         |
| i      | SERVICE INFORMATION                                                                                                    | Next Section >                                                                          |

25. The Head/Dean/Chair can check out, approve or deny. If the Head/Dean/Chair denies this request, it will be returned to the requestor, and the process either needs to begin again or be canceled.

| Contract Out                                    |                                                                                                    |                                      | t Back                                                |
|-------------------------------------------------|----------------------------------------------------------------------------------------------------|--------------------------------------|-------------------------------------------------------|
| Contract ID: 24896872   Requesting Dep          | artment: D01039 - School of Business Admin Ops   Service Department: D                                                                                     | 001123 - Security Se                 | rvices                                                |
|                                                 |                                                                                                    | Previous Section                     | $\mathscr{V}$ Contract Out Action Options $	extsf{-}$ |
|                                                 |                                                                                                    |                                      | Check Out Contract Out                                |
| Requesting Service<br>Department Department Con | HR Department Department Workforce HR Talent Co<br>pensation CAD/CEAD Chair/Head/Dean Compliance Acquisition                                               | entral HR Planning<br>(AVC) Budget ( | Approve History                                       |
| Coordinator Coordinator                         | Inalyst                                                                                                    |                                      | Deny                                                  |
| CONTRACT OUT CERTIFICATION                      | Review & Submit                                                                                                    |                                      |                                                       |
| JUSTIFICATION                                   | Justification                                                                                                    |                                      |                                                       |
| SUPPLIER INFORMATION                            | Supplier Information                                                                                                    |                                      |                                                       |
| i SERVICE INFORMATION                           | Service Information                                                                                                    |                                      |                                                       |
| SERVICE DEPARTMENT<br>RESPONSE                  |                                                                                                    |                                      |                                                       |
| WAGE PARITY                                     | Service Information                                                                                                    |                                      |                                                       |
|                                                 | Service Description:                                                                                                    |                                      |                                                       |
| CONTRACT OUT ATTACHMENTS                        | Describe the service being provided and the specific work duries being performed by each of the peop<br>This request is for security on October 1-3, 2024. | ele (supplier position titles) pro   | viding the service.                                   |
| CONTRACT OUT COMMENTS                           |                                                                                                    |                                      | 3950 charactera remaining                             |
|                                                 | Is the work site 10+ miles from Main UCR Campus or UCR                                                                                                    | s O No                               |                                                       |

26. Once you click "Accept Contract Out Request," you will see this image. The next stage is for Workforce Compliance. Type in a short comment and Approve.

| Comments *<br>I approve. |      |
|--------------------------|------|
| Comments *<br>I approve. |      |
| Comments *<br>I approve. |      |
| Comments *<br>I approve. | <    |
| Comments *<br>I approve. |      |
| I approve.               |      |
| 3489 characters remain   |      |
| 3489 characters remain   |      |
| 3489 characters remain   | )    |
|                          | ning |
|                          |      |
|                          |      |
| Approve Close            |      |
|                          |      |
|                          |      |

27. Once the Head/Dean/Chair types in a short response and clicks "Submit," the Head/Dean/Chair will see this image showing that the HRMS request is now in process.

|    | Doparatione | Dopartmont |                   | int forom | oomarin |
|----|-------------|------------|-------------------|-----------|---------|
| 內  |             |            |                   |           |         |
|    |             |            | $\mathbf{\Sigma}$ |           |         |
| -  |             |            | $\checkmark$      |           |         |
| Ji |             |            | Success           |           |         |
|    |             |            | Success           |           |         |
| δı |             |            |                   |           |         |
|    |             | Appro      | ove Successfi     | ully      |         |
| 56 |             |            | ОК                |           |         |
|    |             |            |                   |           |         |

### **Workforce Compliance**

Workforce Compliance focuses on verifying the vendor's status, wage parity, concept approval, and working with Employee Labor Relations on any potential issue.

28. **User Certification**. Please check this box. Once you click this box, the notification in the red box will disappear.

| Contract Out                                                                                                    |                                                                                                    | 窗 Cancel Contract Out <b>t</b> Back |  |  |  |  |  |
|----------------------------------------------------------------------------------------------------|----------------------------------------------------------------------------------------------------|-------------------------------------|--|--|--|--|--|
| Contract ID: 24896872   Requesting Dep                                                                                                    | partment: D01039 - School of Business Admin Ops   Service Department: D01123 - Secu                                                           | rity Services                       |  |  |  |  |  |
| The contract out is missing some required information. The following fields must be completed before the contract out can be completed.                                                                                                    |                                                                                                    |                                     |  |  |  |  |  |
| <ul> <li>Click to Collapse</li> <li>User Certification: must be acknowledged. This field is ALSO required in order to have any routing options available under "Contract Out Action Options" on the "Review &amp; Submit" tab (Contract Out Certification Tab)</li> </ul> |                                                                                                    |                                     |  |  |  |  |  |
| Requesting Service<br>Department Department Cor<br>Coordinator Coordinator                                                                                                    | HR Department Department Workforce HR Talent Central HR Piz<br>mpensation CAO/CFAO Chair/Head/Dean Compliance Acquisition (AVC) Bu<br>Analyst | anning and Procurement History      |  |  |  |  |  |
| CONTRACT OUT CERTIFICATION                                                                                                    | Contract Out Certification                                                                                                    |                                     |  |  |  |  |  |
| JUSTIFICATION                                                                                                    | understand and certify the information entered meets the criteria for Contracting Out                                                         |                                     |  |  |  |  |  |
| SUPPLIER INFORMATION                                                                                                    |                                                                                                    |                                     |  |  |  |  |  |
| i SERVICE INFORMATION                                                                                                    |                                                                                                    | Next Section >                      |  |  |  |  |  |

29. The focus of the Workforce Compliance is to verify everything from justification to comments.

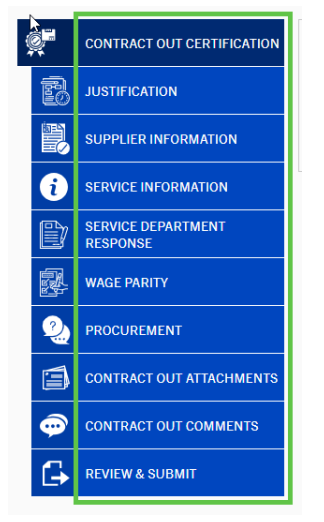

30. Once everything is verified, Workforce Compliance will approve the request.

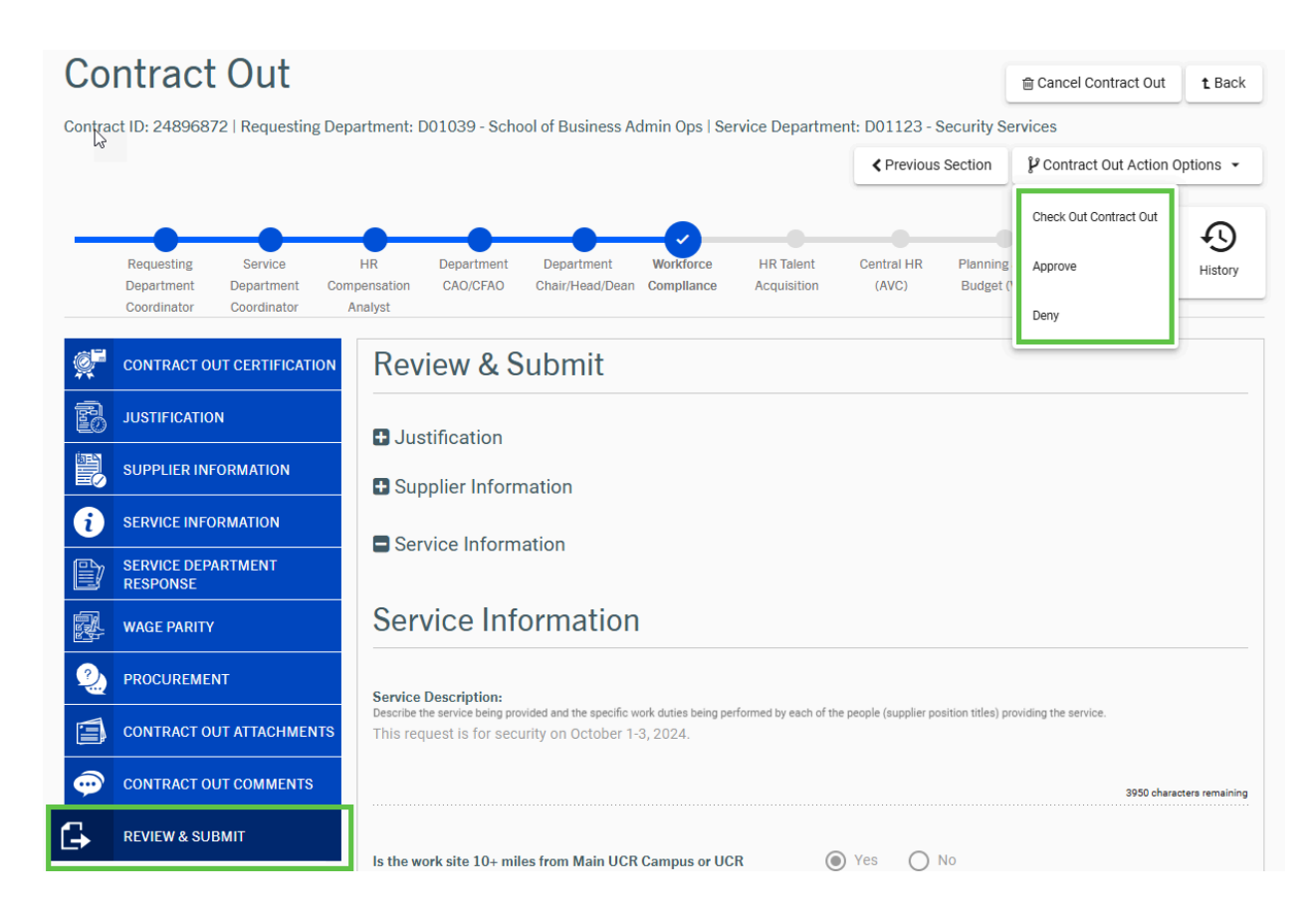

31. Once the Workforce Compliance clicks "Approve," you will see this image. The next stage is procurement **unless the request is over 100K.** 

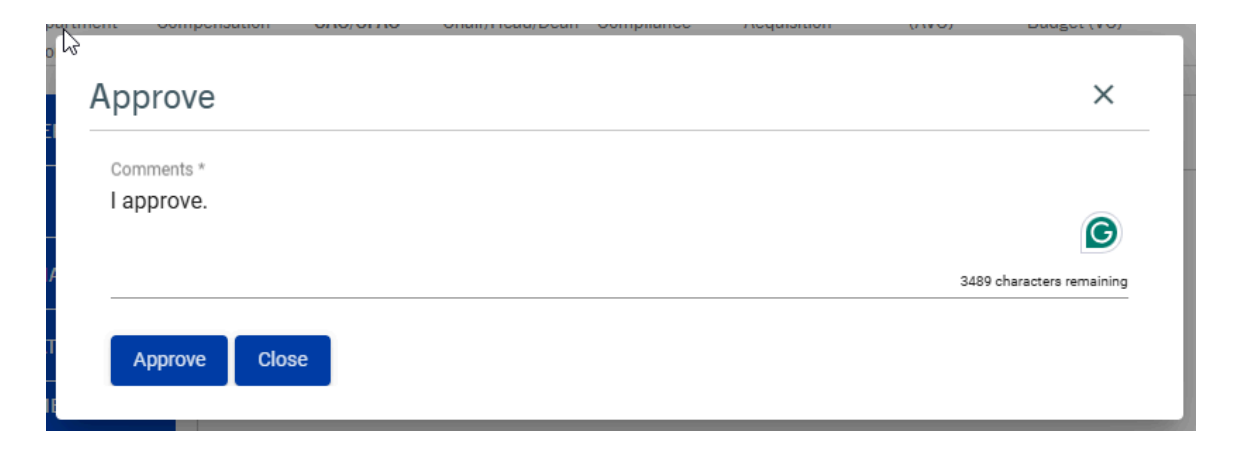

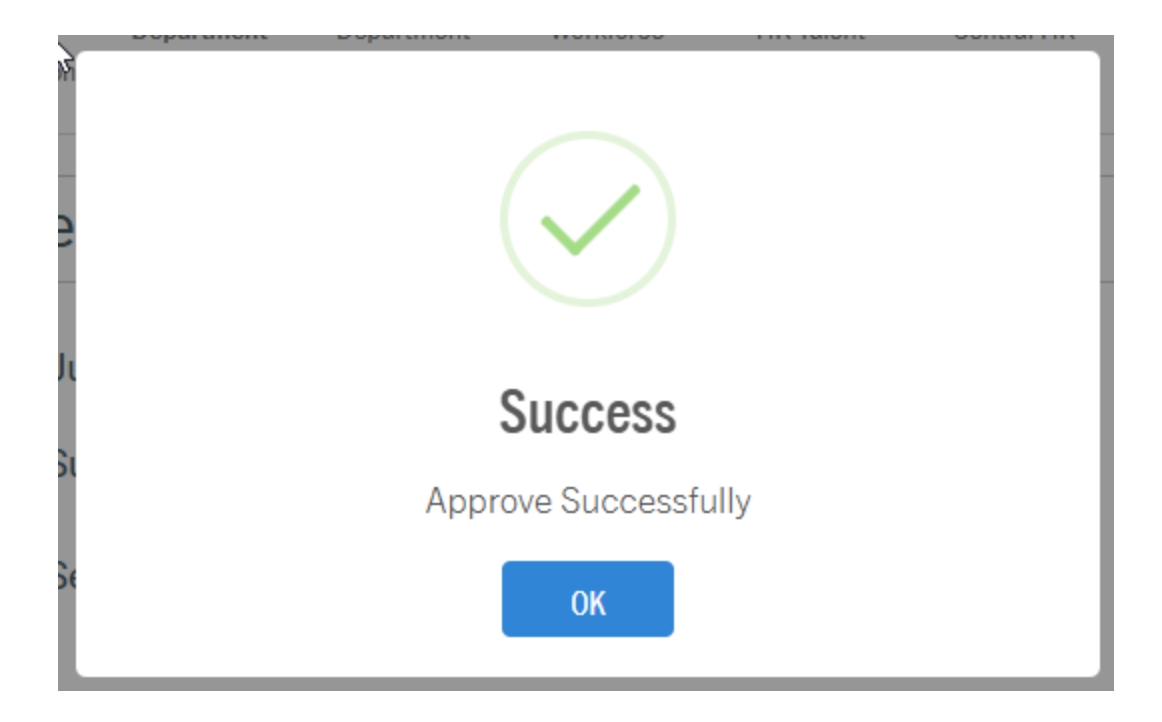

32. The HRMS request is now in Procurement and cannot be canceled.

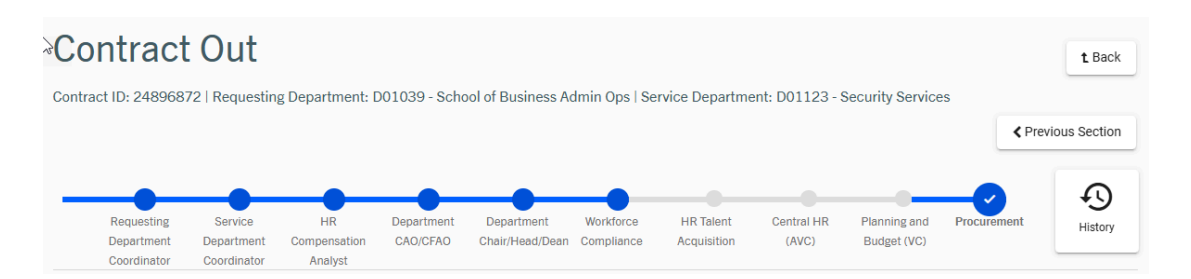

## 33. The final email will be sent.

| N                                                                                                    | noreply@ucr.edu                                                               | 🙂 < Reply «S Reply all 🥕 Forward 🔗 💩 🖽 🚥       |  |  |  |  |
|----------------------------------------------------------------------------------------------------|-------------------------------------------------------------------------------|------------------------------------------------|--|--|--|--|
|                                                                                                    | To: hrms-developers@ucr.edu                                                   | Thu 11/28/2024 3:08 PM                         |  |  |  |  |
|                                                                                                    | Cc: hrms-developers@uqr_edu; hrms-developers@ucr.edu; hrms-developers@ucr.edu | edu; hrms-developers@ucr.edu; + <b>1 other</b> |  |  |  |  |
| U                                                                                                    | CR Human Resource Management System                                           |                                                |  |  |  |  |
| HRMS Contract Out Reviewed and Approved by Workforce Compliance                                                                                                    |                                                                               |                                                |  |  |  |  |
| Dear HRMS Contract Out Procurement,                                                                                                    |                                                                               |                                                |  |  |  |  |
| The Contract Out Contract ID (24896872) has been Reviewed and Approved by Workforce Compliance Deborah A Page. The Contract can be located in the HRMS Contract Out "MY WIP" queue for your review and action.                                                                                                    |                                                                               |                                                |  |  |  |  |
|                                                                                                    | UCR Human Resources Manageme                                                  | ment System (HRMS)                             |  |  |  |  |
| This email is an automated notification. The information transmitted in this email is intended for the person(s) to which it is addressed and may contain confidential and/or privileged material. Any review,<br>retransmission, dissemination or other use of or taking of any action in reliance upon this information by person(s) often than the intended is prohibited. If you believe you have received this email in error, please<br>contact the corresponding <u>Degument SAA</u> and delet the material from any computer. The sender email address is unable to receive replies; should you "Reply" to this email it will be returned to you by the Mail<br>Delivery System as "Undeliverable". If necessary, please use the "Forward" email action to send this message to specific recipients. |                                                                               |                                                |  |  |  |  |
| To:<br>Cc:                                                                                                    |                                                                               |                                                |  |  |  |  |
| UC                                                                                                    | RIVERSIDE                                                                     | © 2019 REGENTS OF THE UNIVERSITY OF CALIFORNIA |  |  |  |  |

## For Requests 100K or over

For requests over 100k, please email our Employee Labor Representative, Cassandra Serrato, **before starting the HRMS process.** This allows ELR to give proper notification to the Union. Also, as a courtesy, include Procurement, Gae Purvis.

Requests that are 100K or over have extra steps in the HRMS process. [outlined in yellow].

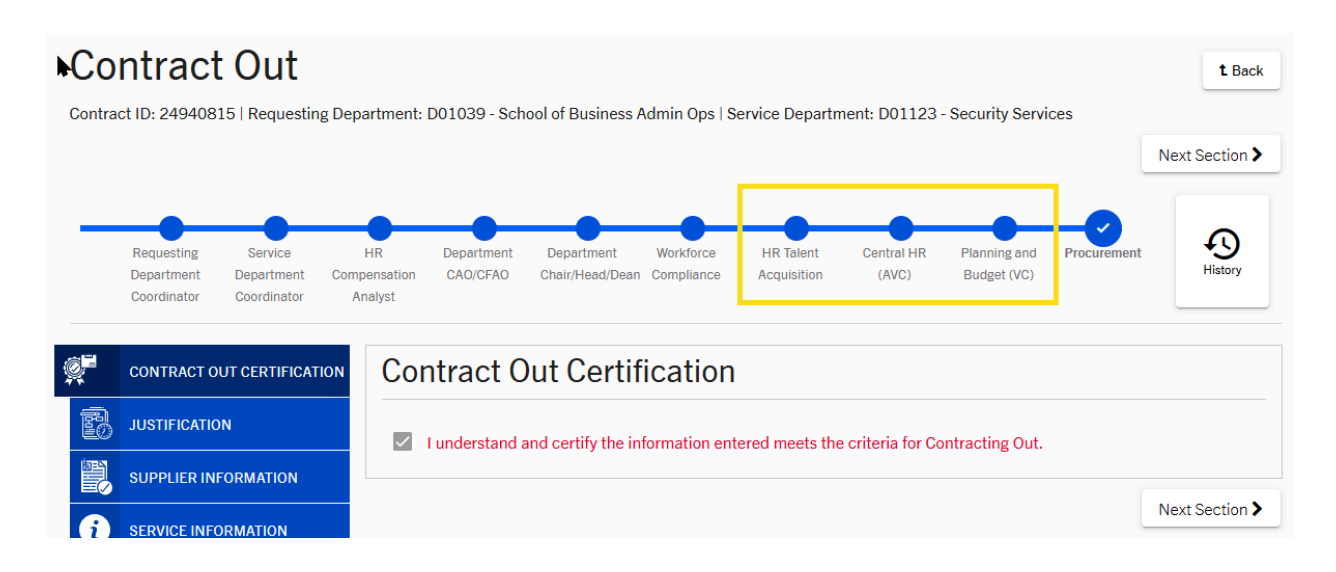

## For Personalized Training, Additional Questions, Issues

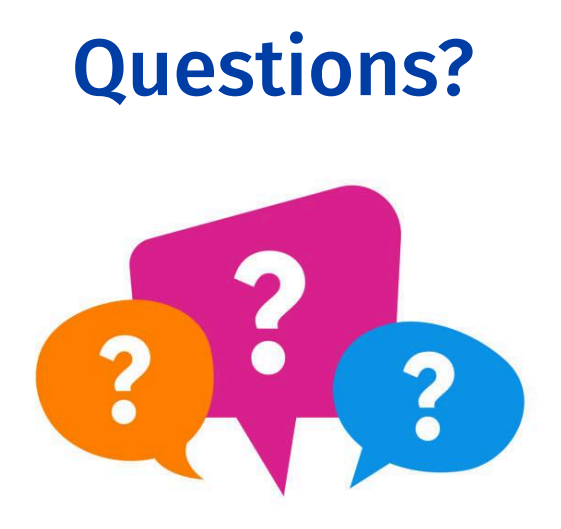

If you have any questions, feel free to contact us at **coveredservices**@ucr.edu

HRMS Contracting Out Guide February 2025 36